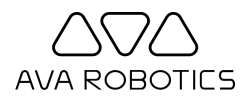

## Ava® Teleport App for iOS - Quick Start

Thank you for using the Ava Teleport App. We're always eager to receive your feedback at <u>support@avarobotics.com</u>. If desired, please ask for our Web App instructions.

## Requirements

- An iPhone 6 or newer, or an iPad running iOS 11+
- Internet access
- Access to the Apple App Store

## **Getting Ready**

- In the App Store, search for 'Ava Teleport App'.
- Tap the Ava Teleport App and install it.
- After app is installed, tap **Open**.
- Enter the Cloud Service Hostname, Username, and Password.
  - Cloud Service Hostname: as provided
  - Username: as provided
  - Password: as provided
- Optional: If you are connecting to a network that uses proxy authentication, enter an additional username/password provided by your network administrator.

## **Conducting Your Meeting or Event**

- Start the app and choose Request Teleport Session.
- Choose where you want to start your session, then click **Check In**.
- At any time, click Enter Session.
- Once in a session, you will be able to look around by gesturing on the video image and move around using the joystick or by clicking on the map.

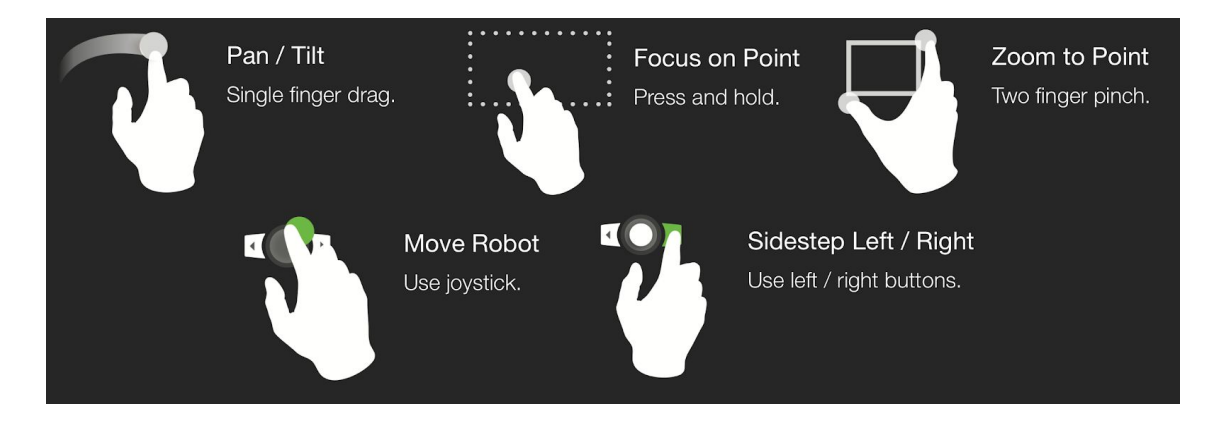